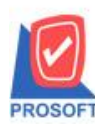

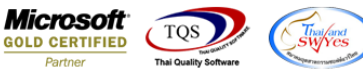

## ระบบ Warehouse Management

จ่ายสินค้าออกเพิ่มช่อง column กำหนดส่งของ

1.เข้าที่ระบบ Warehouse Management > WH Data Entry > ง่ายสินค้าออก

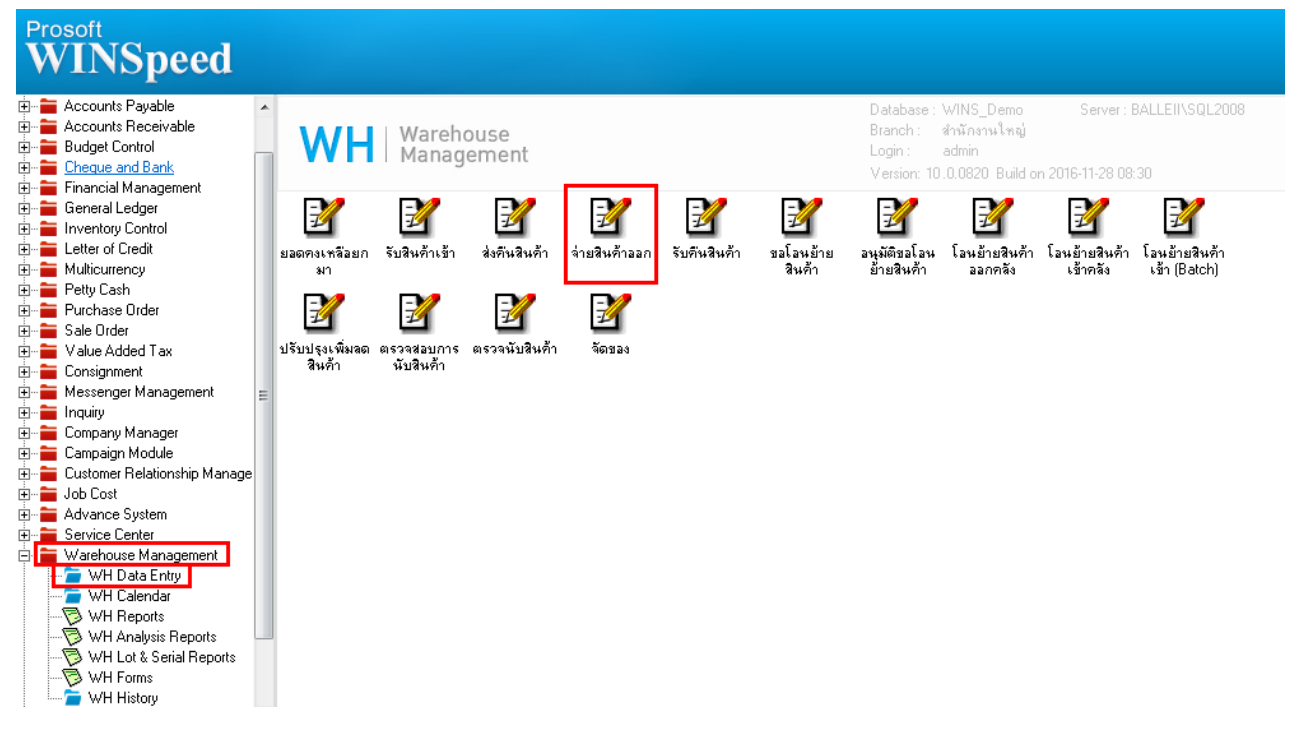

2.เพิ่มช่อง column กำหนดส่งของ กรณีมีการอ้างอิ่งใบสั่งขายมาทำง่ายสินค้าออกช่องกำหนดส่งของจะมีข้อมูลแสดงตามที่มีการ

อ้างอิงมา

| 🖡 จ่ายสินค้าออก  |                                                            |                  |                |              |                |                  |            | x |
|------------------|------------------------------------------------------------|------------------|----------------|--------------|----------------|------------------|------------|---|
| รหัสลูกค้า       | <mark>ก-0002</mark> 🗾 บริษัท กรุงเทพผลิตเหล็ก จำกัด (มหาชา |                  | ] เลขที่ใบ D   | P            | WHDP5911-00003 | Issue Stock (WH) |            |   |
| รายการเอกสาร     | S01 💌                                                      | เบิกขาย          |                | รหัสแผนก     |                | 004 💌            | แผนกการชาย |   |
| เลขที่เอกสาร     | WHDP5911-00003 💈                                           | <ี้ วันที่เอกสาร | 29/11/2559     | รซัส Job     | Γ              | 003 💌            | โครงการ C  |   |
| เลขที่ SO        | S05911-00004                                               | วันที่ SO        | 29/11/2559     | ้ กำหนดส่ง   | ของ [          | 29/11/2559       | 002 💌      |   |
| ผู้บันทึก        | EMP-00001                                                  | นัทวดี สุประวัติ | -              | ผู้ส่งสินค้า | - 1            | <b>•</b>         |            | 1 |
| หมายเหตุ         |                                                            |                  |                | _            | -              |                  |            |   |
|                  |                                                            |                  |                |              |                |                  |            |   |
| No. รซัสสิ       | นด้า                                                       | ชื่อสินค้า       |                | คลัง         |                | ที่เก็บ หน่วยนั  | บ จำนวน    |   |
| 1 DM-001         | ผลไม้                                                      |                  | 0              | 1            | 01             | กิโลกรัม         | 85.00      |   |
| 2                |                                                            |                  |                |              |                |                  | .00        |   |
| 3                |                                                            |                  |                |              |                |                  | .00        |   |
| 4                |                                                            |                  |                |              |                |                  | .00        |   |
| 5                |                                                            |                  |                |              |                |                  | .00        |   |
| 6                |                                                            |                  |                |              |                |                  | .00        | - |
| 7                |                                                            |                  |                |              |                |                  | .00        |   |
| 8                |                                                            |                  |                |              |                |                  | .00        |   |
| 9                |                                                            |                  |                |              |                |                  | .00        |   |
| 10               |                                                            |                  |                |              |                |                  | .00        |   |
| 11               |                                                            |                  |                |              |                |                  | .00        |   |
| 12               |                                                            |                  |                |              |                |                  | .00        |   |
| 1 0              |                                                            |                  |                |              |                |                  | \$3N 85.00 |   |
| 😭 Detail 🛛 🖗 Des | scription 🧟 History                                        |                  |                |              |                |                  |            |   |
| New 📑 Save       | X Delete                                                   | Der 🏷            | Ref.SO 🛃 Print | Close        |                |                  |            |   |

1